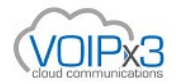

## Polycom

- NOTE: You have to set this configuration via the phone; this cannot be done via the Web UI;
- Press the [Menu] button, navigate to [Settings] then [Advanced]
- Type in the password, the factory default is '456'. Once the device is on VOIPx3, the password will be updated. Please ask our support team for assistance.
- Navigate to Admin Settings> Network Configuration> Provisioning Server...
- Change option: "Server Type" to HTTP
- Change option: "Server Address" to http://sipcfg.io/cfg/
- Exit and Save, the phone should reboot

**NOTE:** Once the phone has made a connection with the VOIPx3 provisioning server, you can add an override to login to the view the GUI again.

## How to factory reset a Polycom phone:

When initializing, press the cancel button.

Hold 1, 3, 5 and 7 keys while its booting.

You must know the password (its the MAC address) to reset it again back to manufacture default value of '456'.

| lome                                         | Simple Setup    | Prefer    | rences                                              | Settings    | Diagnost      | tics Utilities |
|----------------------------------------------|-----------------|-----------|-----------------------------------------------------|-------------|---------------|----------------|
| 1                                            |                 |           | Provisioning Server                                 |             |               |                |
| - 8                                          |                 |           |                                                     |             |               |                |
| - 61                                         |                 |           | Server                                              | Туре        | HTTP <b>v</b> |                |
| - 84                                         |                 |           | Server                                              | Address     | sipcfg.io/cfg | 1              |
|                                              |                 |           | Server                                              | User        |               |                |
|                                              |                 |           | Server                                              | Password    |               | P              |
|                                              |                 |           | File Tra                                            | nsmit Tries | 3             |                |
| VIEWS                                        |                 |           | Retry V                                             | Vait (s)    | 1             |                |
| Mic                                          | Microbrowser    |           | Tag SN                                              | to UA       | 🔘 Enable      | Disable        |
| Logging                                      |                 | DHCP Menu |                                                     |             |               |                |
| Арр                                          | olications      |           |                                                     |             |               |                |
| Audio Codec Priority<br>Audio Codec Profiles |                 |           | Note:<br>* Fields may require phone reboot/restart. |             |               |                |
|                                              |                 |           |                                                     |             |               |                |
| Pro                                          | visioning Serve |           |                                                     |             |               |                |